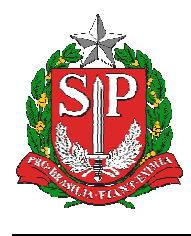

SECRETARIA DA EDUCAÇÃO DO ESTADO DE SÃO PAULO SISTEMA EDUCACENSO

# Tutorial

## Fechamento – Censo Escolar 2019 – Situação

Final

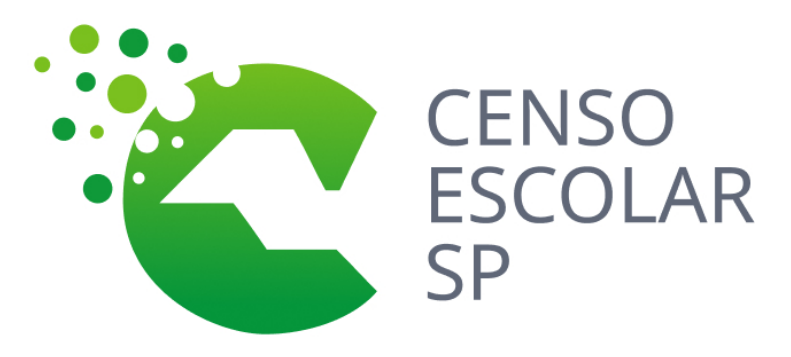

Versão 2020.03.17

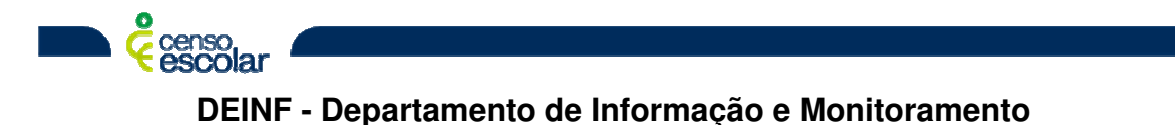

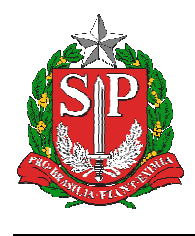

SECRETARIA DA EDUCAÇÃO DO ESTADO DE SÃO PAULO SISTEMA EDUCACENSO

### Sumário

| Objetivo          | 3 |
|-------------------|---|
| Situação do aluno | 3 |

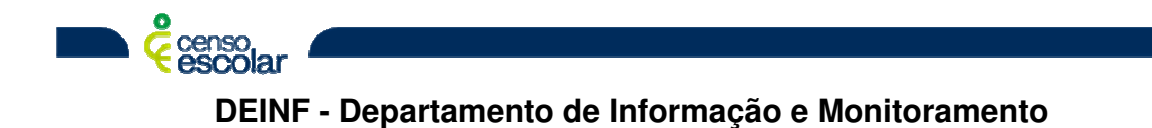

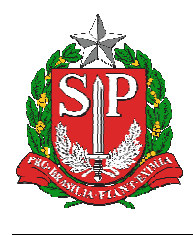

#### Objetivo

• Encerramento do ano escolar

#### Situação do aluno

- Após a verificação de turmas, alunos, situação final (rendimento) e admitir os alunos após o Censo, é necessário encerrar o ano letivo.
- 1. Para isto clique na opção "encerramento do ano escolar":

| Situação do Aluno 🛛 🕀        |
|------------------------------|
| Início                       |
| Pesquisar escola             |
| Listar turmas                |
| Pesquisar aluno              |
| Admitidos após o Censo       |
| 🕀 Migração                   |
| Relatórios                   |
| Análise comparativa Situação |
| Encerramento do ano escolar  |

DEINF - Departamento de Informação e Monitoramento

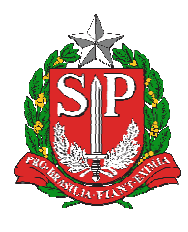

2. Deseja realmente encerrar o ano escolar desta escola, clique "Sim":

| <ul> <li>Escola Selecionada: 35000012 - AYRES DE MOURA PROFESSOR</li> <li>Os dados do Censo Escolar têm como reterência a última quarta-teira do mes de maio (29/05/2019), para outras intormações, acesse aqui.</li> </ul> | 💄 DRIELLE BRAITT BATISTA 🗸           |
|----------------------------------------------------------------------------------------------------|--------------------------------------|
| Situação do Aluno<br>Encerramento do Ano Escolar                                                                                                    | Início > Encerramento do Ano Escolar |
| Deseja realmente encerrar o ano escolar desta escola ?<br>Sim Não                                                                                                    |                                      |

3. Leia atentamente o Termo de Compromisso e clique que está de acordo e continuar:

| Termo de Compromisso                                                                                                    | <b>X</b> Fechar                                             |
|----------------------------------------------------------------------------------------------------|-------------------------------------------------------------|
| Termo de compromisso                                                                                                    |                                                             |
| Declaro haver recebido a senha de acesso ao Sistema Educacenso e, como responsável pelas informações prestadas, estou ciente o<br>cumprir e fazer cumprir as regras referentes à inserção de dados fidedignos no sistema, quanto ao rendimento e movimento escolar<br>tendo como referência documentos que garantam confiabilidade dessas informações (diário de classe, livro de frequência, histórico es<br>outros), respondendo administrativa, civil e penalmente, pela inclusão de informação inadequada, se comprovada a omissão ou comis<br>culpa, nos termos da Lei nº 8.429 de 02 de junho de 1992. | le que devo<br>dos alunos,<br>scolar, entre<br>são, dolo ou |
| De acordo                                                                                                    | Continuar                                                   |

- 4. Verifique atentamente as informações do Recibo de Fechamento:
  - Dados da Entidade
  - Situação do Aluno Informada
  - Autenticação (gestor escolar)
  - Responsável pelo Encerramento do Ano escolar 2019

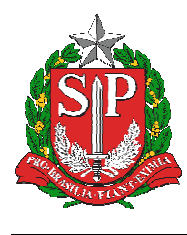

SECRETARIA DA EDUCAÇÃO DO ESTADO DE SÃO PAULO SISTEMA EDUCACENSO

- 5. Clique em enviar.
- > IMPORTANTE: AS ESCOLAS DEVEM IMPRIMIR E SALVAR O RECIBO DE FECHAMENTO DO ANO LETIVO.

| Escola Selecionada: 35000012 - AYRES D                                                    | E MOURA PROFESSOR                                                                                                    | L DRIELLE BRAITT BATIST        |
|-------------------------------------------------------------------------------------------|----------------------------------------------------------------------------------------------------|--------------------------------|
| uação do Aluno                                                                            |                                                                                                    | Início > Encerramento do Ano E |
| terramento do Ano Escolar                                                                 |                                                                                                    |                                |
| cola encontra-se com o ano escolar encerrad<br>nformações constantes nesse recibo poderão | o. Para alterar dados é necessário retificar o encerramento do ano escolar.<br>sofrer alterações, devido a correções de inconsistências identificadas pela Secretaria Estadual de Educação ou pelo Inep. |                                |
| Recibo                                                                                    |                                                                                                    |                                |
| Dados da Entidade                                                                         |                                                                                                    |                                |
| Código da Escola:                                                                         | 35000012                                                                                                    |                                |
| Nome da Escola:                                                                           | AYRES DE MOURA PROFESSOR                                                                                                    |                                |
| Situação de funcionamento:                                                                | Em Atividade                                                                                                    |                                |
| Dependência Administrativa:                                                               | Estadual                                                                                                    |                                |
| Convênio com o poder público:                                                             |                                                                                                    |                                |
| Localização/Zona da escola:                                                               | Urbana                                                                                                    |                                |
| Localização diferenciada da escola:                                                       | Não está em área de localização diferenciada                                                                                                    |                                |
| UF:                                                                                       | São Paulo                                                                                                    |                                |
| Município:                                                                                | São Paulo                                                                                                    |                                |

| Situação do Aluno Informada                    |             |              |                |           |             |                      |          |                  |                    |
|------------------------------------------------|-------------|--------------|----------------|-----------|-------------|----------------------|----------|------------------|--------------------|
|                                                | Total       | Aprovado     | Concluinte     | Reprovado | Transferido | Deixou de frequentar | Falecido | Sem movimentação | Curso em andamento |
| Matrícula Inicial                              | 558         | 540          | 131            | 1         | 17          | 0                    | 0        | 0                | 0                  |
| Admitido Após                                  | 0           | 0            | 0              | 0         | 0           | 0                    | 0        | 0                | 0                  |
| Total                                          | 558         | 540          | 131            | 1         | 17          | 0                    | 0        | 0                | 0                  |
| Autenticação                                   |             |              |                |           |             |                      |          |                  |                    |
| Nome do gestor escolar: DANIEL GELINI QUARESMA |             |              |                |           |             |                      |          |                  |                    |
| CPF do gestor escolar:                         |             | 050.017.218- | 050.017.218-81 |           |             |                      |          |                  |                    |
| Cargo:                                         | go: Diretor |              |                |           |             |                      |          |                  |                    |

DEINF - Departamento de Informação e Monitoramento

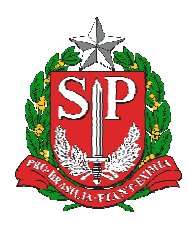

### SECRETARIA DA EDUCAÇÃO DO ESTADO DE SÃO PAULO

#### SISTEMA EDUCACENSO

| Autenticação                                      |                                          |  |  |  |  |  |
|---------------------------------------------------|------------------------------------------|--|--|--|--|--|
| Nome do gestor escolar:                           | DANIEL GELINI QUARESMA                   |  |  |  |  |  |
| CPF do gestor escolar:                            | 050.017.218-81                           |  |  |  |  |  |
| Cargo:                                            | Diretor                                  |  |  |  |  |  |
|                                                   |                                          |  |  |  |  |  |
| Responsável pelo Encerramento do Ano escolar 2019 |                                          |  |  |  |  |  |
| Nome do informante:                               | DRIELLE BRAITT BATISTA                   |  |  |  |  |  |
| CPF responsável:                                  | 377.152.148-33                           |  |  |  |  |  |
| Data/hora do encerramento:                        | 17/03/2020 às 12:49                      |  |  |  |  |  |
| Código do recibo:                                 | 3C82A46EC148F989C2372E4658D12F3420863708 |  |  |  |  |  |
|                                                   |                                          |  |  |  |  |  |
|                                                   | Imprimiz Retificar                       |  |  |  |  |  |
|                                                   | <b>①</b>                                 |  |  |  |  |  |

OBSERVAÇÃO: CASO SEJA NECESSARIO ALTERAR ALGUMA INFORMAÇÃO APÓS O ENVIO DO ENCERRAMENTO DO ANO LETIVO, CLIQUE EM "RETIFICAR" A ESCOLA FICARÁ ABERTA PARA RETIFICAÇÃO. ALTERE O QUE FOR NECESSARIO E INICIE O PROCESSO DE ENCERRAMENTO DO ANO LETIVO NOVAMENTE.

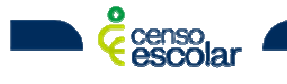